誘発脳波の解析

## 1-4) **グ**ランドアベレージを行う

収録時に作成された加算データ、もしくは再加算データについて、複数ファイル分の加算平均をしま す。

グランドアベレージを行うことによって、2回以上に分けて収録した同じ試行のデータを1つの加算デ ータにまとめることができます。

< 操作の流れ > 「ファイル」メニューの「グランドアベレージ処理」を選択する。 グランドアベレージする加算ファイルを選択する。 グランドアベレージ結果を保存する。

注: グランドアベレージを行う条件
 下記の3条件をすべて満たしている波形同士で、グランドアベレージを行うことができます。

 1.サンプリング周波数が同じであること
 2.データ時間が同じであること
 3.トリガ種類と、トリガからの抽出時間が同じであること

「ファイル」メニューの「グランドアベレージ処理」を選択する。

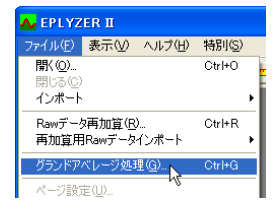

グランドアベレージする加算ファイルを選択する。 グランドアベレージするファイルを選択します。

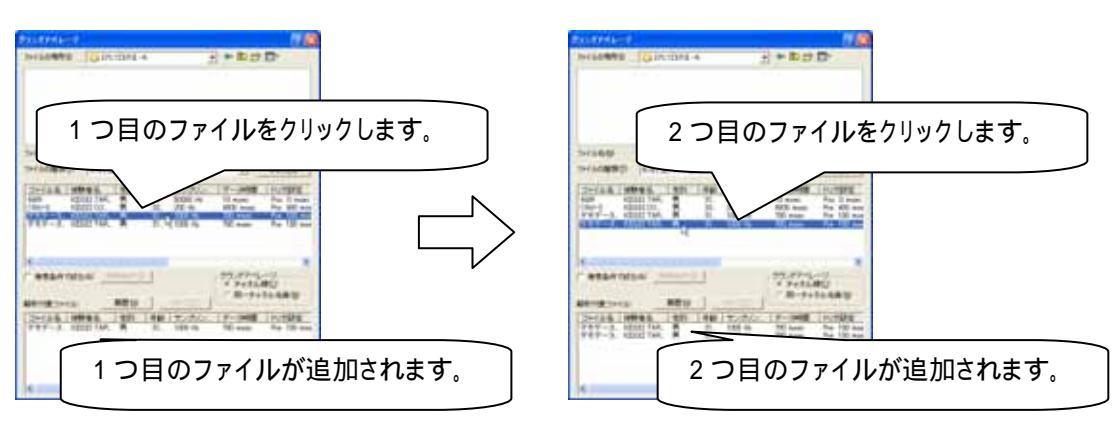

同様にして、すべてのファイルをクリックし選択します。

グランドアベレージをチャネル番号順に行うか、同名チャネル毎に行うかを選択し、開くボタンを押します。

|                                                                                                    | 最後に開くボタンをクリックします。   |
|----------------------------------------------------------------------------------------------------|---------------------|
| Internet         Entrance         Entrance         Entrance         Entrance           Internet         Internet         Internet         Internet         Internet           Internet         Internet         Internet         Internet         Internet           Internet         Internet         Internet         Internet         Internet           Internet         Internet         Internet         Internet         Internet           Internet         Internet         Internet         Internet         Internet           Internet         Internet         Internet         Internet         Internet           Internet         Internet         Internet         Internet         Internet           Internet         Internet         Internet         Internet         Internet |                     |
| ************************************                                                                                                    | グランドアベレージの方法を選択します。 |
|                                                                                                    |                     |

| タ時間<br>ここで<br>グラン     | ]とトリガ設定を確認することができます。<br>表示される 3 項目(サンプリング周波数・データ時間・トリガ設定)がすべて同じである波形<br>ドアベレージを行うことができます。                                                                                                    |
|-----------------------|----------------------------------------------------------------------------------------------------|
| 14400                 | Internet + - Bid D-                                                                                                    |
| 21152                 |                                                                                                    |
|                       | ••••••••••••••••••••••••••••••••••••                                                                                                    |
| -                     | ファイル名         被験…         性別         年…         サンプリング周波数         データ時間         トリガ設定           デモデータ…         KISSE…         男         31…         1000 Hz         700 msec         Pre         100 msec           CNV-S         KISSE…         男         20…         250 Hz         4000 msec         Pre         400 msec           デモデータ…         KISSE…         男         31…         1000 Hz         700 msec         Pre         100 msec           ABR         KISSE…         男         31…         50000 Hz         10 msec         Pos         0 msec |
|                       | この3項目がすべて同じである必要があります。                                                                                                    |
|                       | 林索条件で絞る(A)     検索条件(S)                                                                                                    |
| データできま                | 7が大量に管理されている場合は、「検索条件」ボタンを押すことで、表示されるデータを絞る<br>す。<br>条件にチェックをつけ、「検索条件」ボタンを押します。                                                                                                    |
| CNV-S<br>デモデー:<br>ABR | KLSSE     勇     21.0     250.1 Hz     4000 msec     Pre 400 msec       KLSSE     男     31 1000 Hz     700 msec     Pos 00 msec       KLSSE     男     31 50000 Hz     10 msec     Pos 0 msec                                                                                                    |
|                       | 「検索条件を絞る」チェックをつけ、検索条件ボタンを押します。                                                                                                    |

| 校示条件                                                                                                    |                                            |                                                                                                    |        |           |                |  |
|----------------------------------------------------------------------------------------------------|--------------------------------------------|----------------------------------------------------------------------------------------------------|--------|-----------|----------------|--|
| ▼サンガリング開始<br>○ データの開催(0)                                                                                                    | ET 0-0 1000                                | Hz                                                                                                    |        |           |                |  |
| F トリガ酸定①<br>(* プリトリガロ)<br>(* ポストトリガロ)                                                                                                    | 先頭                                         | こチェックをつけ、                                                                                                    | 条件を入力し | ます。       |                |  |
| □ チャネル数(2) □ 基線算出(2)                                                                                                    | ് സ്.സ്.സ്.സ്.സ്.സ്.സ്.സ്.സ്.സ്.സ്.സ്.സ്.സ |                                                                                                    |        |           |                |  |
| OK                                                                                                    | 442428                                     |                                                                                                    |        |           |                |  |
|                                                                                                    |                                            |                                                                                                    |        |           |                |  |
|                                                                                                    | 「絵本文社で、」                                   | ٤                                                                                                    |        |           |                |  |
| ✓ 検索条件で絞る(A)                                                                                                    |                                            |                                                                                                    |        |           | 1 <b>1 1 1</b> |  |
| <ul> <li>検索条件で終える(A)</li> <li>ケア11/20-1 (#8%-<br/>プデ11/20-1 (#8%-<br/>デモデータ、KISSE-<br/>ONV-S (KISSE-<br/>ABR (KISSE-<br/>KISSE-</li> </ul> |                                            | E表示するには、<br>E表示するには、<br>Exer J = 2 <sup>-92</sup> fill   F-9/JBRZ<br>700 msec Pre 100 msec<br>700 msec Pre 100 msec<br>10 msec Pre 100 msec<br>10 msec Pre 100 msec | 検索条件で絃 | ₹る」 チェックを | はずします。         |  |
| ▼ 検索条件で級る(A)<br><b>条件を絞らう</b><br>プデリン名 概要<br>デモデーター KISSE<br>ABR KISSE<br>人                                                                | 1                                          | E表示するには、<br>TOO msec<br>10 msec<br>なる」チェックをは                                                                                                    | 検索条件で約 | える」チェックを  | まずします。         |  |

グランドアベレージの結果が表示されます。

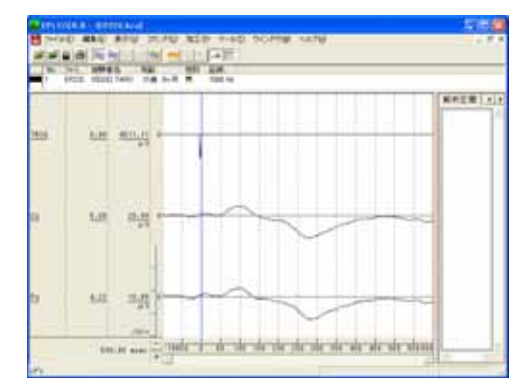

作成したデータについて潜時や振幅差を算出することができます。詳しくは、「4 章 解析手順 1-2)加算データを 解析する」を御覧下さい。

注:グランドアベレージについて 「グランドアベレージ処理」では、母集団の重さについて考慮しません。 例:3 つのファイルについて、グランドアベレージを行う場合 (加算ファイルAのデータ + 加算ファイルBのデータ + 加算ファイルCのデータ)÷3を行い、 波形を描画します。

グランドアベレージ結果を保存する。

「ファイル」メニューの「名前をつけて保存」を選択します。

| 🔥 EPLYZER II – [EP22E.kca] |                                    |       |     |                  |        |           |  |  |  |
|----------------------------|------------------------------------|-------|-----|------------------|--------|-----------|--|--|--|
|                            | ファイル(圧)                            | 編集(E) | 表示⊙ | コマンド( <u>C</u> ) | 加工(2)  | <u>بر</u> |  |  |  |
|                            | 開( ( <u>O</u> )<br>閉じる( <u>C</u> ) | )     |     |                  | Ctrl+O |           |  |  |  |
|                            | 名前を付けて保存(S)                        |       |     |                  |        |           |  |  |  |
|                            | インポート                              |       | 45  |                  |        | ۶.        |  |  |  |

## 保存先を入力し、グランドアベレージデータを保存します。

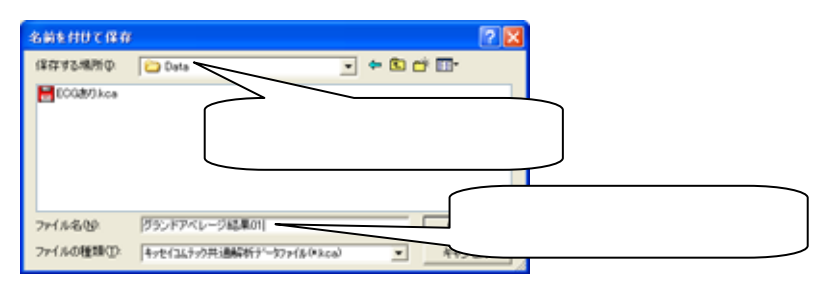